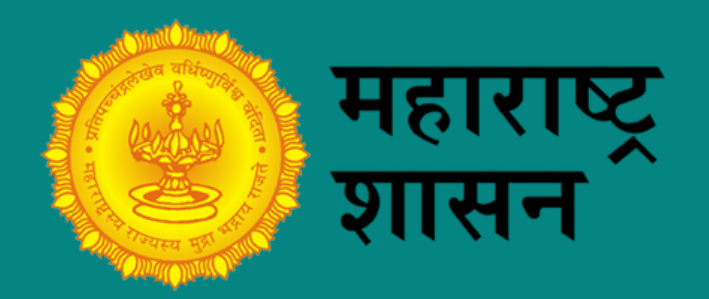

# STEP BY STEP GUIDE

To login to the online CME platform.

www.ayuneeti.com

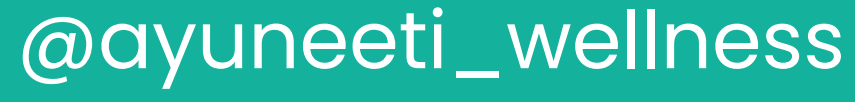

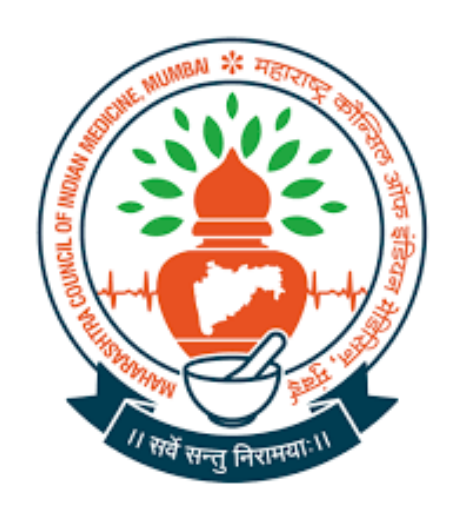

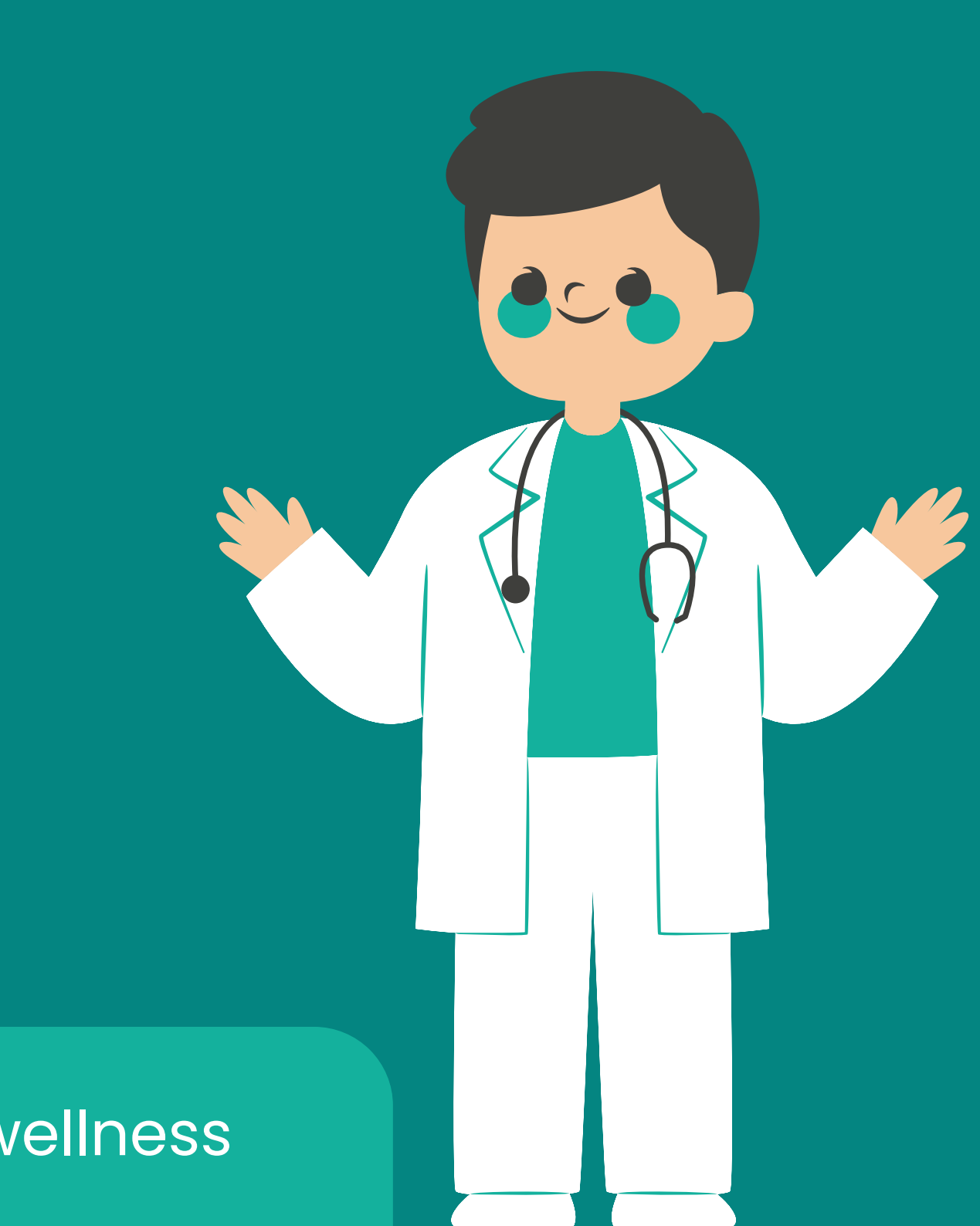

### Visit www.ayuneeti.com

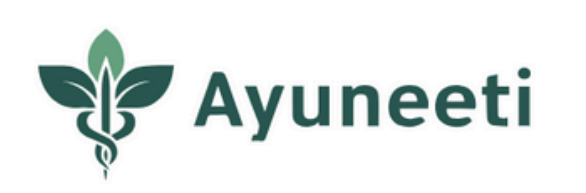

Search

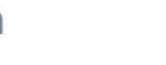

Q

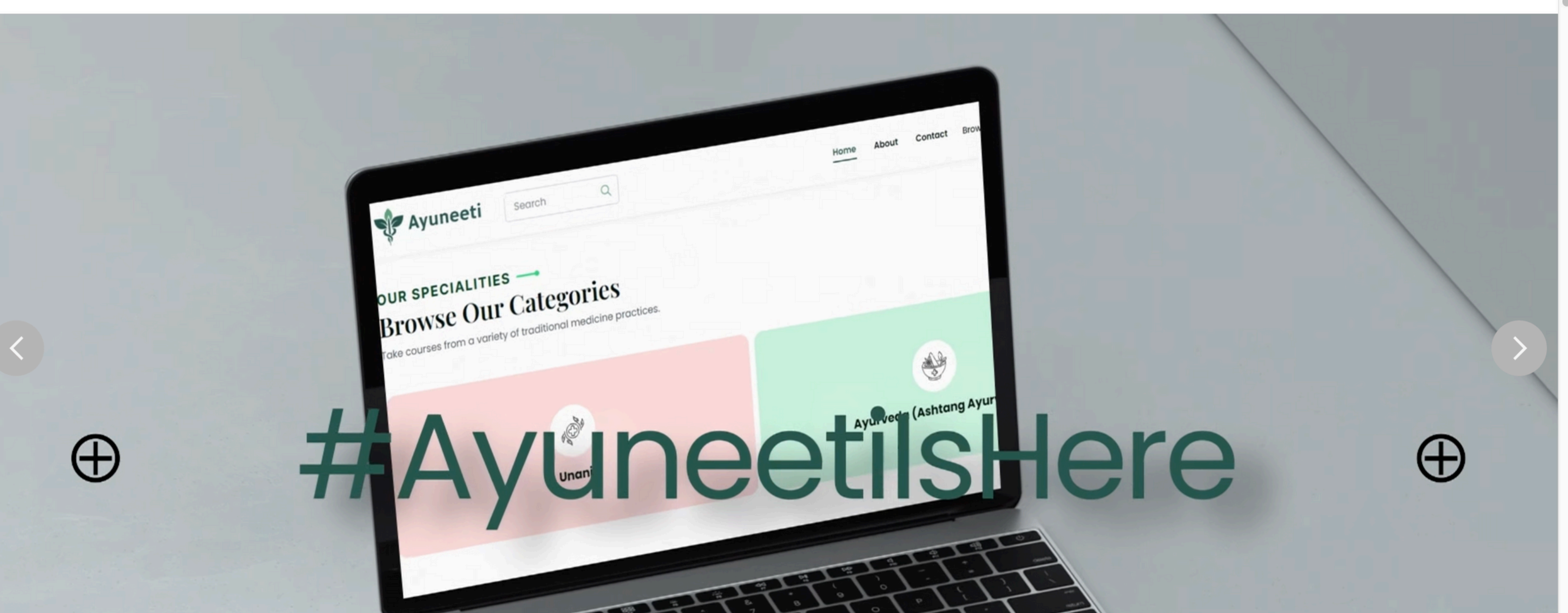

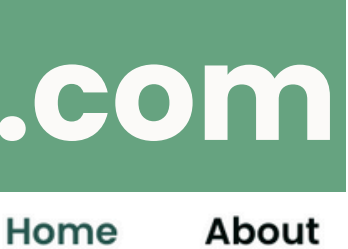

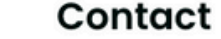

Browse Courses

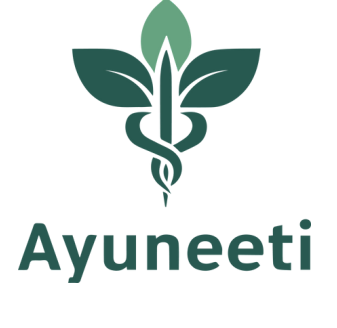

Login

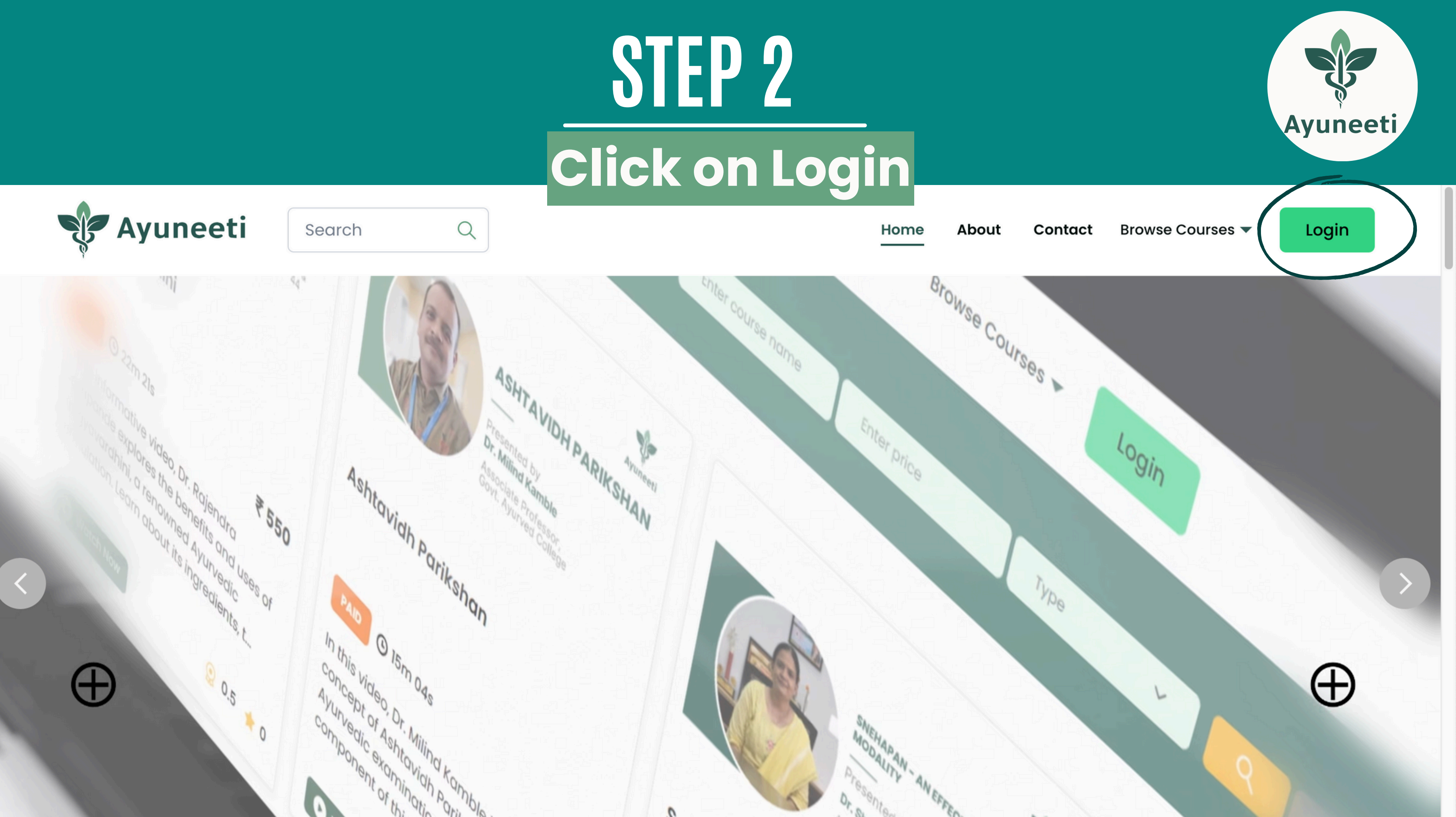

### Login using your MCIM registered ID (Numerical) & year of birth

Q

Search

Is of Marma points in Ayurveaa, aiscovering their role as vital energy centers like Praan (life force). Learn about their classification, and their impact on health. Discover specific points such as Nitamb and their therapeutic benefits. Delve into Sushruta's teachings on eir significance in holistic healing. Understand how knowledge of Marma points enriches our understanding of Ayurvedic medicine. Join us on of these ancient concepts essential to wellness and health.

**A**yuneeti

is 😳 0 ★ 0 ★ 🗙 ★ 🗙

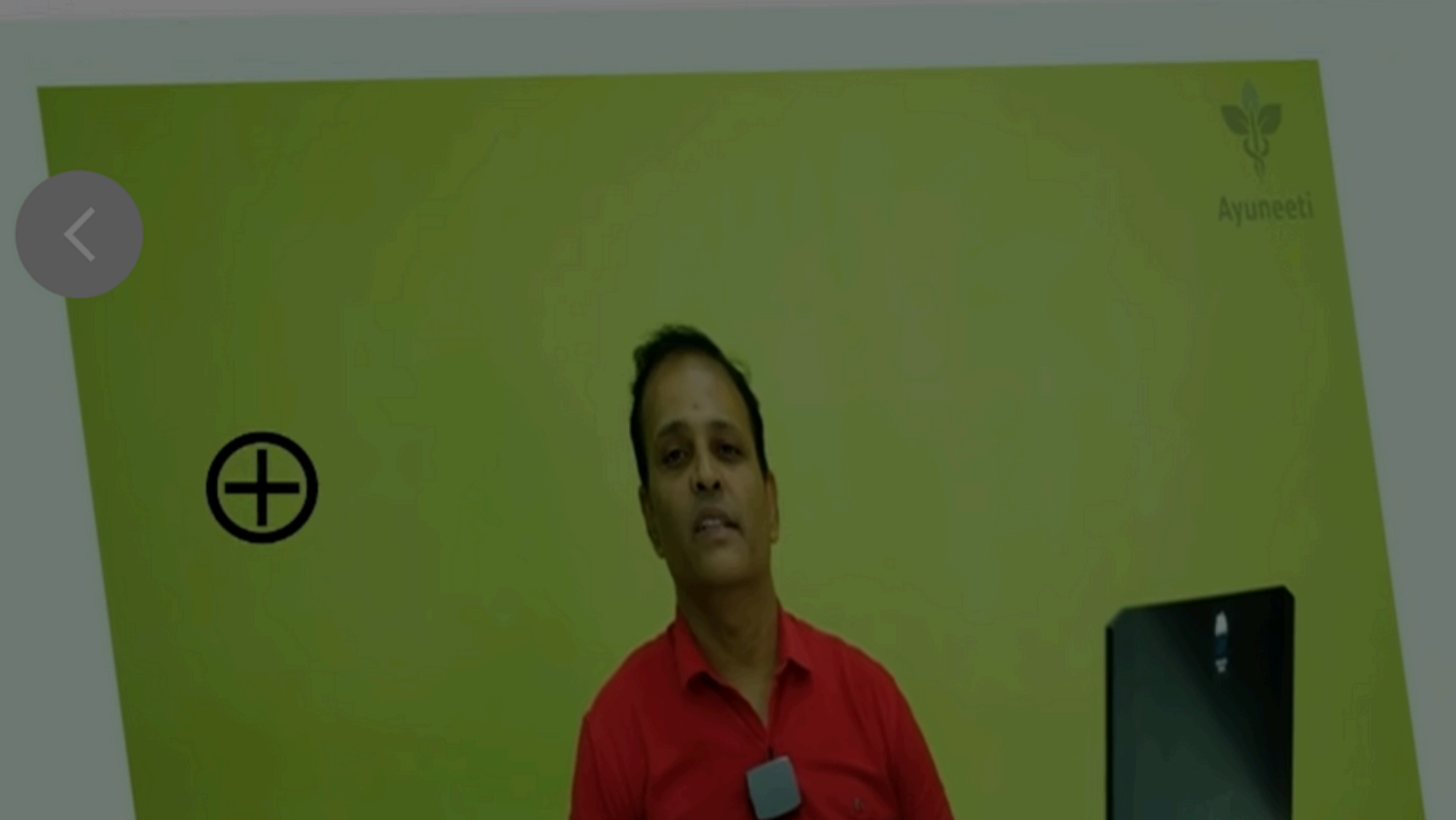

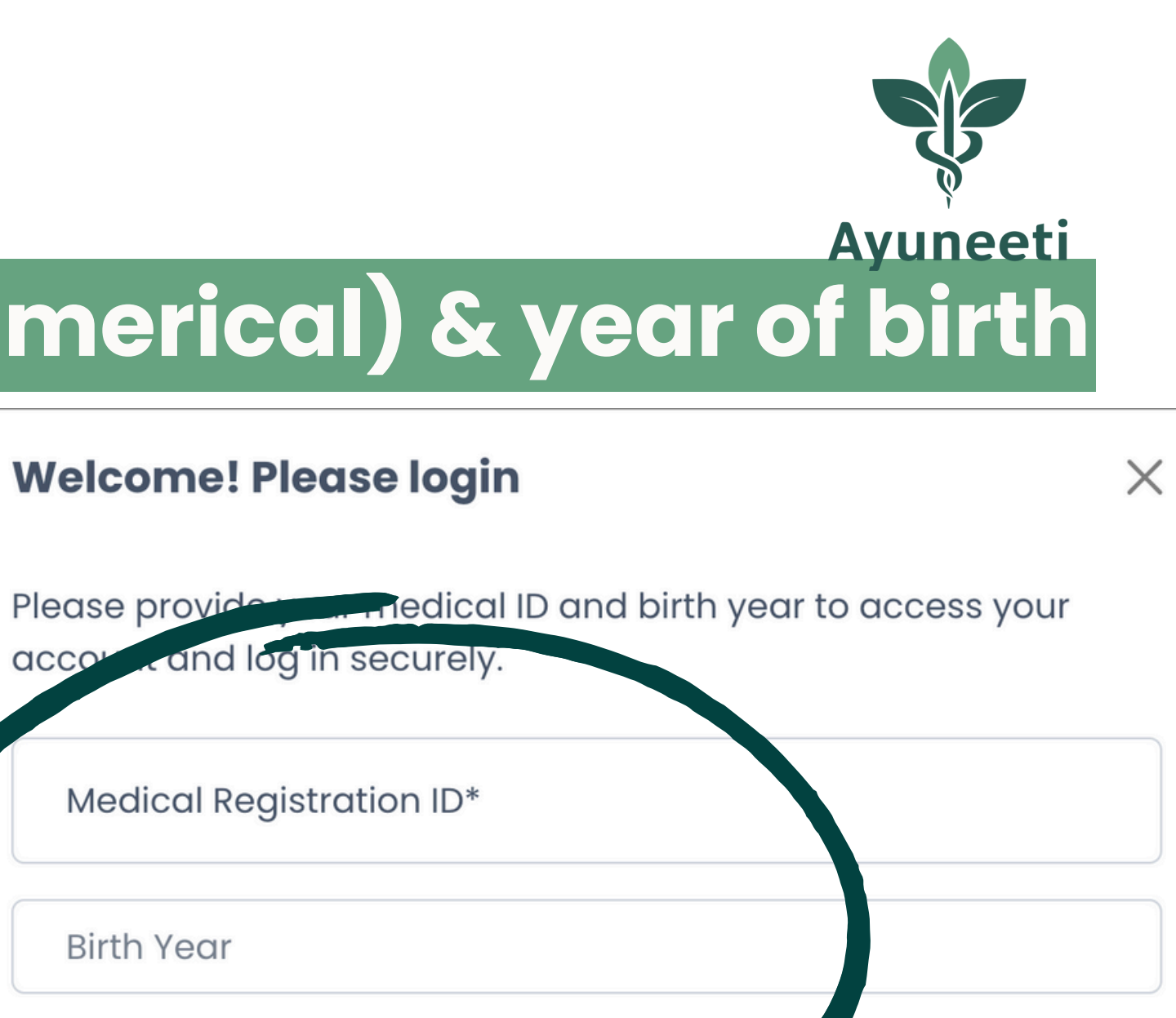

Send OTP

### Enter OTP received on your mobile number registered with MCIM & click 'Submit'

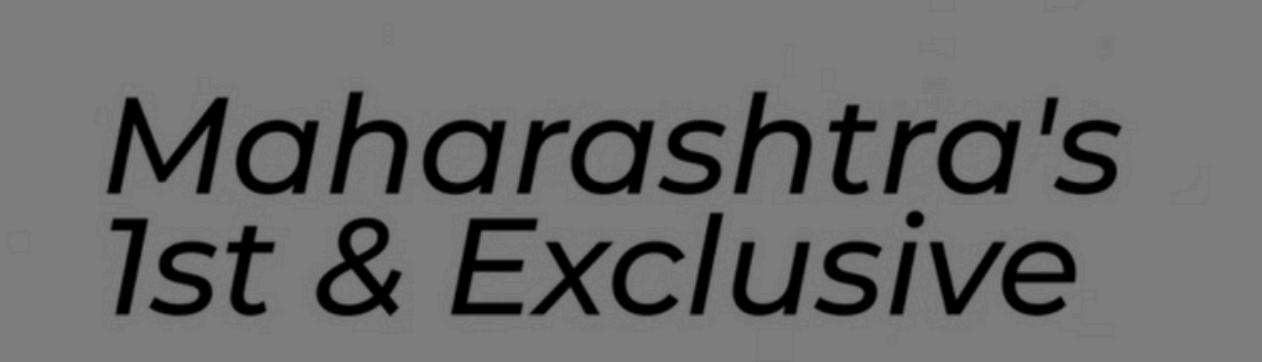

online CME platform

Search

Q

for RMPs

Ayuneeti

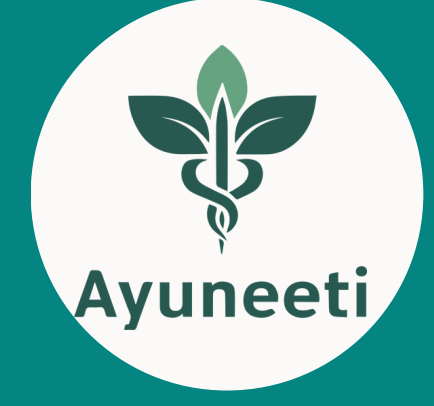

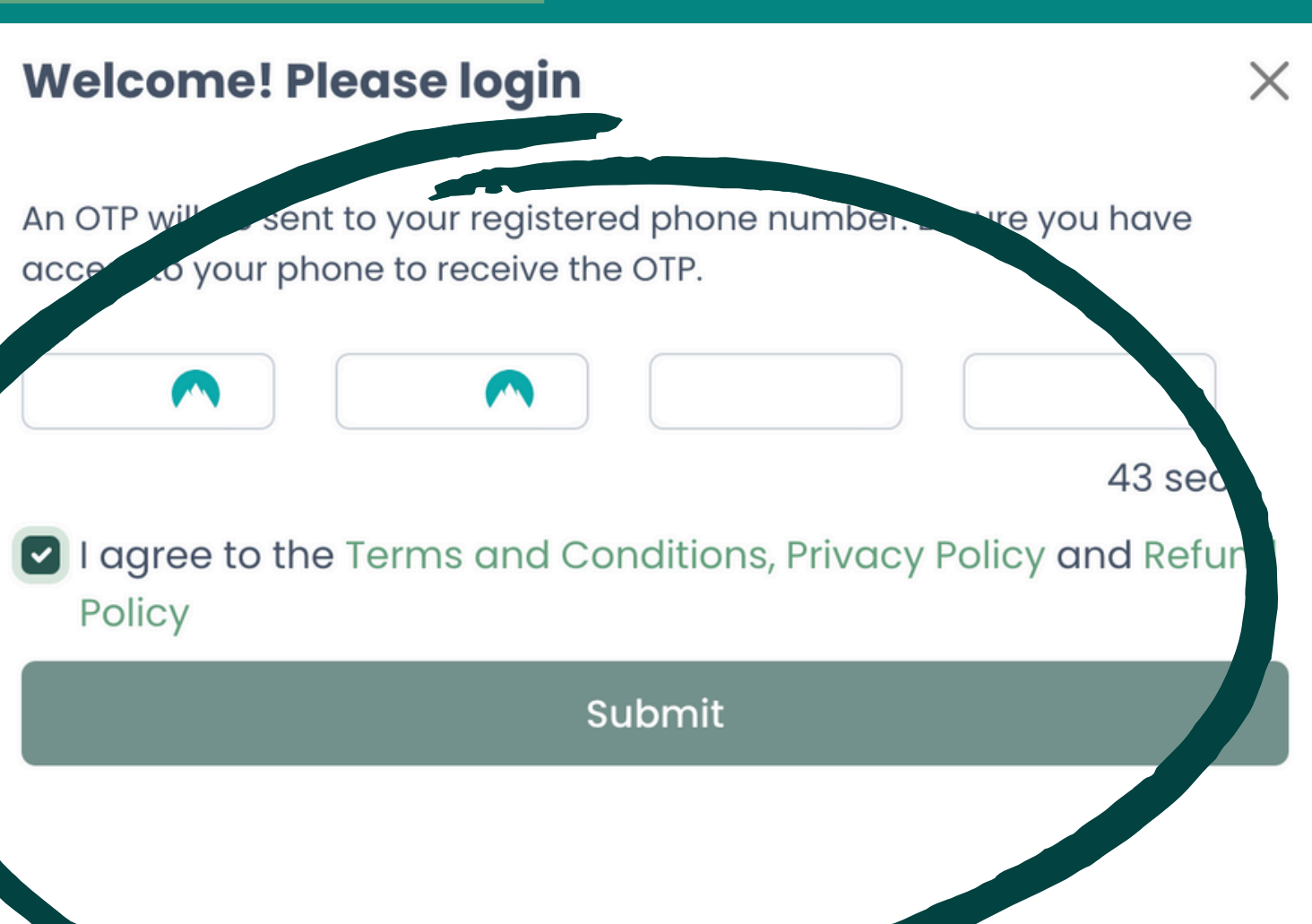

### ENJOY YOUR LEARNING

## Access all the courses, view your CPD points and manage your profile from the 'Dashboard'.

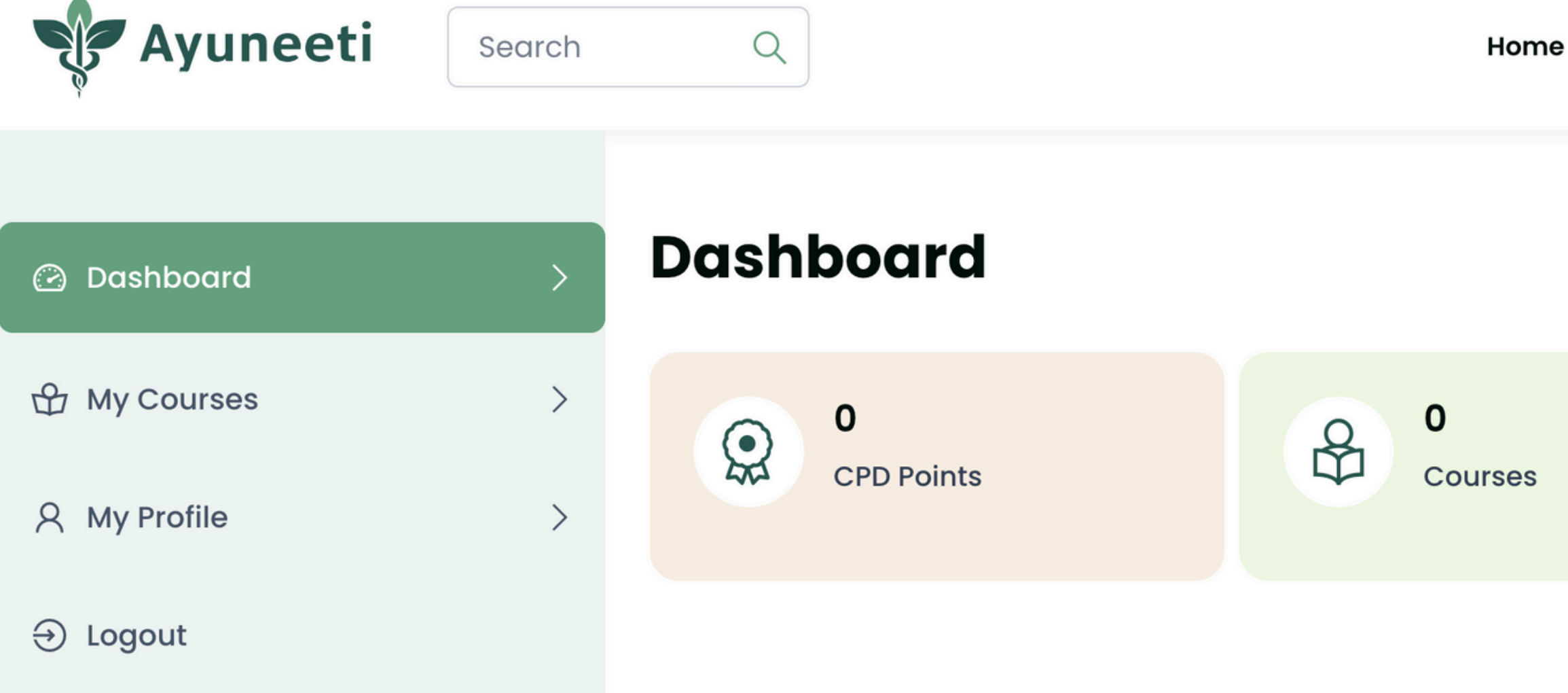

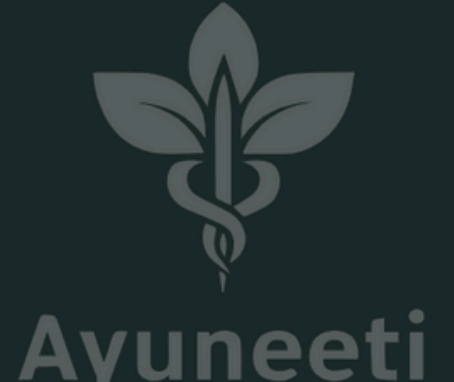

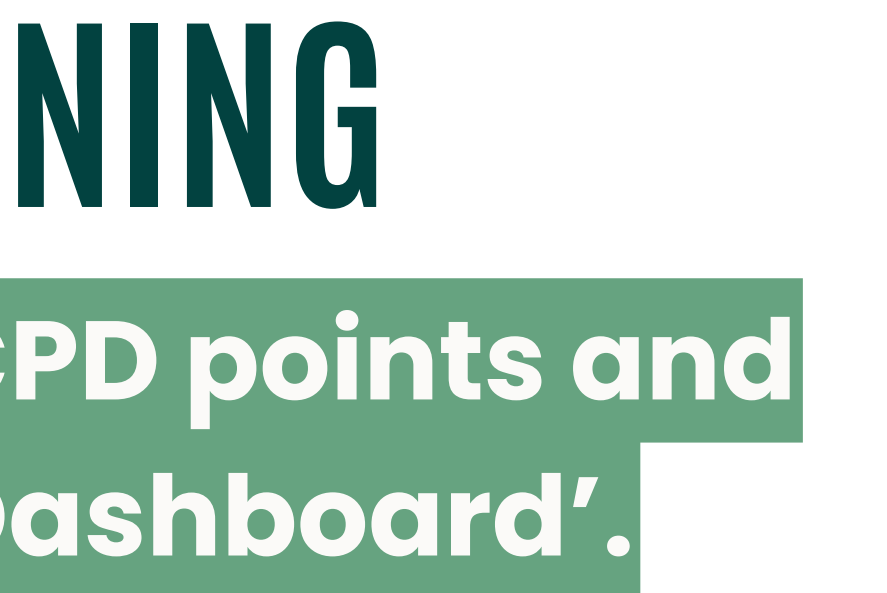

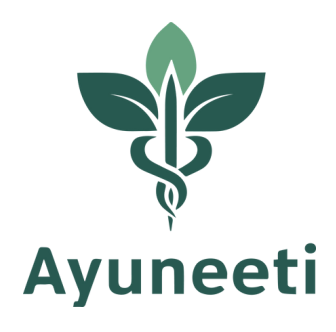

ne About Contact Browse Courses 🕶

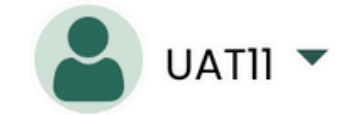

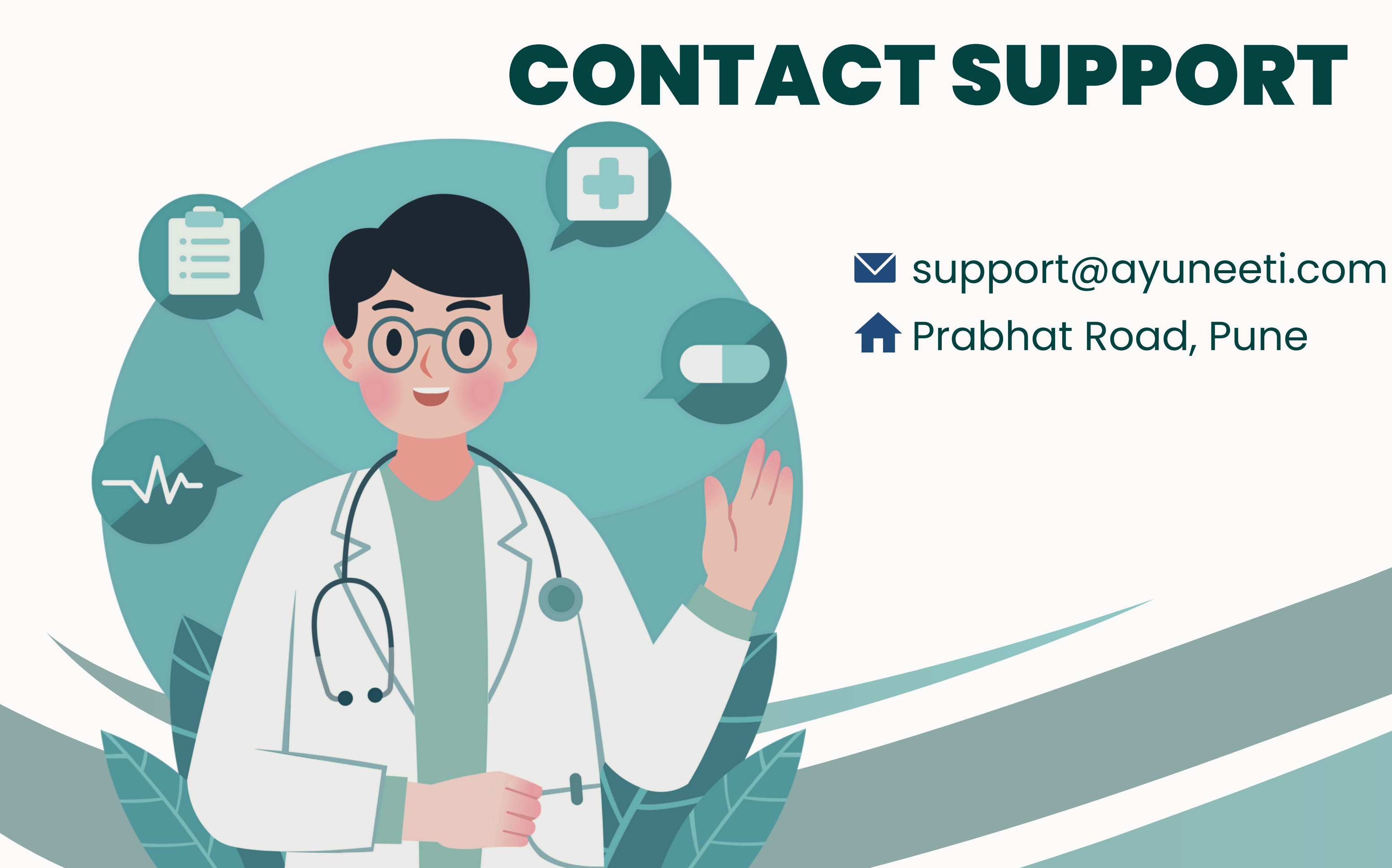

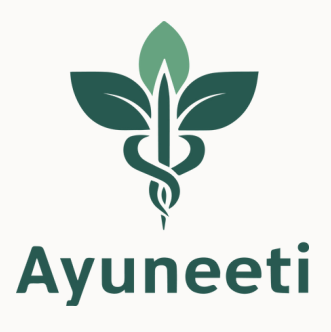